### Lovato electric Lovato electric s.p.a. 24020 gorle (BERGAMO) ITALIA

VIA DON E. MAZZA, 12 TEL. 035 4282111 TELEFAX (Nazionale): 035 4282200 TELEFAX (International): +39 035 4282400 Web www.LovatoElectric.com E-mail info@LovatoElectric.com

F001IGB08\_19

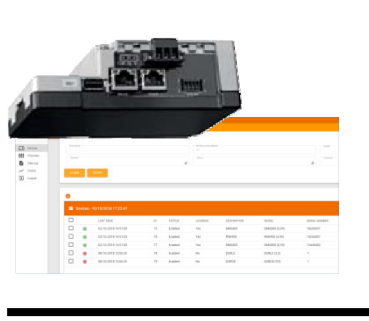

### GATEWAY – DATA LOGGER MÓDEM 2G/3G B Preguntas frecuentes

**I** Domande frequenti

### EXCGLA01 EXCGLAX1

CE

| Lovato electric Deeregy AND AUTOMATION     Devices     Devices     Data log     ✓ Charts     Charts     Charts     Charts     Charts                                                                                                    |                                                                                                    |
|----------------------------------------------------------------------------------------------------|----------------------------------------------------------------------------------------------------|
| electric          ←<br>ERGY AND AUTOMATION<br>ERGY AND AUTOMATION<br>Devices<br>Devices                                                                                                    |                                                                                                    |
| Ray AND AUTOMATION         Image: Devices         Data log         ✓ Charts                                                                                                    |                                                                                                    |
| Image: Devices     Devices     04/03/2019 09:25:54     Call       Image: Devices     Devices     04/03/2019 09:25:54     Call       Image: Devices     Devices     04/03/2019 09:25:54     Call       Image: Devices     Devices     04/03/2019 09:25:54     Call       Image: Devices     Devices     04/03/2019 09:25:54     Call       Image: Devices     Devices     04/03/2019 09:25:54     Call       Image: Devices     Devices     04/03/2019 09:25:54     Call       Image: Devices     Devices     05:25:54     Call       Image: Devices     Devices     05:25:54     Call       Image: Devices     Devices     Devices     05:25:54       Image: Devices     Devices     Devices     05:25:54       Image: Devices     Devices     Devices     05:25:54       Image: Devices     Devices     Devices     05:25:54       Image: Devices     Devices     Devices     05:25:54       Image: Devices     Devices     Devices     05:25:54       Image: Devices     Devices     Devices     05:25:54       Image: Devices     Devices     Devices     05:25:54       Image: Devices     Devices     Devices     05:25:54       Image: Devices     Devices     Dev                                                                                                    |                                                                                                    |
| Devices     Data log     Charts     LAST READ ID STATUS LICENSED DESCRIPTION MODEL                                                                                                    |                                                                                                    |
| Data log         LAST READ         ID         STATUS         LICENSED         DESCRIPTION         MODEL                                                                                                    |                                                                                                    |
| ✓ Charts                                                                                                    |                                                                                                    |
|                                                                                                    |                                                                                                    |
| Channels                                                                                                    |                                                                                                    |
| Settings                                                                                                    |                                                                                                    |
| 04/03/2019 09:25:00 146 Enabled Yes 402 - PT Luce Cucina DMG300 (0,                                                                                                    |                                                                                                    |
| Logout 04/03/2019 09:25:00 145 Enabled Yes 403 - PT Ausiliari Cucina DMG300 (0,                                                                                                    |                                                                                                    |
| 04/03/2019 09:25:00 144 Enabled Yes 401 - PT Generale Cucina DMG300 (0                                                                                                    |                                                                                                    |
| Chart - Filter                                                                                                    |                                                                                                    |
| Price Price From                                                                                                    |                                                                                                    |
| DERIVYANG AUTO                                                                                                    | 09:43 23 February                                                                                                    |
| Devic Fixed scale                                                                                                    |                                                                                                    |
| Data                                                                                                    |                                                                                                    |
| Charl                                                                                                    | Power                                                                                                    |
| Chan Chan                                                                                                    |                                                                                                    |
| Settin II) A MARKAN III                                                                                                    |                                                                                                    |
| F Logo 1200 1200 1200 1800                                                                                                    | 21:00 Eeb 23                                                                                                    |
| asta log - Filter                                                                                                    |                                                                                                    |
|                                                                                                    | <u> </u>                                                                                                    |
| Device 🗹 401 - PT Generale Cucina 🗹 402 - PT Luce Cucin                                                                                                    | $ \land \land \land \land \land \land \land \land \land \land \land \land \land \land \land \land \land \land \land$ |
|                                                                                                    | $\vee \neg \checkmark \land \land$                                                                                   |
|                                                                                                    | - V V V                                                                                                    |
|                                                                                                    |                                                                                                    |
|                                                                                                    |                                                                                                    |
|                                                                                                    |                                                                                                    |
|                                                                                                    |                                                                                                    |
| 401 - PT 401 - PT 401 - PT                                                                                                    |                                                                                                    |
| 401 - PT 401 - PT 401 - PT<br>GENERALE GENERALE GENERALE                                                                                                    |                                                                                                    |
| 401 - PT 401 - PT 401 - PT<br>GENERALE GENERALE GENERALE<br>CUCINA - CUCINA - CUCINA -                                                                                                    | 12:00 12:00 13:00 13:00                                                                                              |
| DATE<br>401 - PT 401 - PT 401 - PT<br>GENERALE GENERALE GENERALE<br>CUCINA - CUCINA - CUCINA -<br>KW EQV V L-L EQV PF TOT                                                                                                    | 12:00 12:00 13:00 13:00<br>Active Power + KW 402 - PT Luce Cucina Eqv Active Power                                   |
| 401 - PT       401 - PT       401 - PT         DATE       GENERALE       GENERALE         CUCINA -       CUCINA -         KW EQV       V L-L EQV         PF TOT       KW 401 - PT Generale Cucina Eqv Active Power                                                                                                    | 12:00 12:00 13:00 13:00<br>Active Power - KW 402 - PT Luce Cucina Eqv Active Power                                   |
| DATE         401 - PT<br>GENERALE<br>CUCINA -<br>KW EQV         401 - PT<br>CUCINA -<br>CUCINA -<br>CUCINA | 12:00 12:00 13:00 13:00<br>Active Power KW 402 - PT Luce Cucina Eqv Active Power                                     |
| DATE         401 - PT         401 - PT         401 - PT         401 - PT           GENERALE         GENERALE         GENERALE         GENERALE         GENERALE           CUCINA -         CUCINA -         CUCINA -         CUCINA -           KW EQV         V L-L EQV         PF TOT         + KW 401 - PT Generale Cucina Eqv Active Power           29/03/2019 18:21:00         2.20         399.30         0.76         1.90           29/03/2019 18:20:00         1.60         399.00         0.74         1.47         4.87         2.32           20/02 (700 1 91:90:00         1.89         208.844         0.71         1.65         20.02                                                                                                    | 12:00 12:00 13:00 13:00<br>Active Power KW 402 - PT Luce Cucina Eqv Active Power                                     |
| DATE         401 - PT<br>GENERALE<br>CUCINA -<br>KW EQV         401 - PT<br>GENERALE<br>CUCINA -<br>KW EQV         401 - PT<br>CUCINA -<br>CUCINA -<br>CUCINA -<br>CUCINA -<br>KW EQV         401 - PT<br>CUCINA -<br>CUCINA -<br>CUCINA -<br>CUCINA -<br>KW 401 - PT Generale Cucina Eqv Active Power           29/03/2019 18:21:00         2.20         399.30         0.76         1.90         4.74         5.66           29/03/2019 18:21:00         1.60         399.00         0.74         1.47         4.87         2.32           29/03/2019 18:19:00         1.88         398.44         0.71         1.86         2.22         7.03           29/03/2019 18:19:00         2.24         401 31         0.68         2.22         7.03                                                                                                    | 12:00 12:00 13:00 13:00<br>Active Power KW 402 - PT Luce Cucina Eqv Active Power                                     |
| DATE         401 - PT<br>GENERALE<br>CUCINA -<br>KW EQV         401 - PT<br>GENERALE<br>CUCINA -<br>KW EQV         401 - PT<br>CUCINA -<br>CUCINA -<br>KW EQV         401 - PT<br>CUCINA -<br>CUCINA -<br>CUCINA -<br>CUCINA -<br>KW 401 - PT Generale Cucina Eqv           29/03/2019 18:21:00         2.20         399.30         0.76         1.90         4.74         5.66           29/03/2019 18:20:00         1.60         399.00         0.74         1.47         4.87         2.32           29/03/2019 18:19:00         1.88         398.44         0.71         1.86         2.22         7.03           29/03/2019 18:17:00         2.86         401.59         0.71         2.81         2.25         12.86                                                                                                    | Active Power KW 402 - PT Luce Cucina Eqv Active Power                                                                |
| DATE         401 - PT<br>GENERALE<br>CUCINA -<br>KW EQV         401 - PT<br>GENERALE<br>CUCINA -<br>KW EQV         401 - PT<br>CUCINA -<br>CUCINA -<br>KW EQV         401 - PT<br>CUCINA -<br>CUCINA -<br>CUCINA -<br>CUCINA -<br>KW 401 - PT Generale Cucina Eqv           29/03/2019 18:21:00         2.20         399.30         0.76         1.90         4.74         5.06           29/03/2019 18:20:00         1.60         399.00         0.74         1.47         4.87         2.32           29/03/2019 18:100         2.24         401.31         0.68         2.39         2.24         9.69           29/03/2019 18:17:00         2.86         401.59         0.71         2.81         2.25         12.86           29/03/2019 18:16:00         2.99         400.39         0.71         2.92         4.85         11.01                                                                                                    | Active Power KW 402 - PT Luce Cucina Eqv Active Power                                                                |
| DATE         401 - PT<br>GENERALE<br>CUCINA -<br>KW EQV         401 - PT<br>GENERALE<br>CUCINA -<br>KW EQV         401 - PT<br>GENERALE<br>CUCINA -<br>KW EQV         401 - PT<br>CUCINA -<br>V L-L EQV         401 - PT<br>CUCINA -<br>CUCINA -<br>V L-L EQV         100         100         100         100         100         100         100         100         100         100         100         100         100         100         100         100         100         100         100         100         100         100         100         100         100         100         100         100         100         100         100         100         100         100         100         100         100         100         100         100         100         100         100         100         100         100         100         100         100         100         100         100         100         100         100         100         100         100         100         100         100         100         100         100         100         100         100         100         100         100         100         100         100         100         100         100         100         100         100         100         100         100         100         100 <td>Active Power KW 402 - PT Luce Cucina Eqv Active Power</td>                                                                                                    | Active Power KW 402 - PT Luce Cucina Eqv Active Power                                                                |
| DATE         401 - PT<br>GENERALE<br>CUCINA -<br>KW EQV         401 - PT<br>GENERALE<br>CUCINA -<br>KW EQV         401 - PT<br>GENERALE<br>CUCINA -<br>KW EQV         401 - PT<br>CUCINA -<br>VL-LEQV         401 - PT<br>CUCINA -<br>CUCINA -<br>VL-LEQV         401 - PT<br>CUCINA -<br>CUCINA -<br>VL-LEQV         401 - PT<br>CUCINA -<br>CUCINA -<br>CUCINA -<br>CUCINA -<br>CUCINA -<br>CUCINA -<br>CUCINA -<br>CUCINA -<br>VL-LEQV         100         100         100         100         100         100         100         100         100         100         100         100         100         100         100         100         100         100         100         100         100         100         100         100         100         100         100         100         100         100         100         100         100         100         100         100         100         100         100         100         100         100         100         100         100         100         100         100         100         100         100         100         100         100         100         100         100         100         100         100         100         100         100         100         100         100         100         100         100         100         100         100         100         100         100         100 <th< td=""><td>Active Power KW 402 - PT Luce Cucina Eqv Active Power</td></th<>                                                                                                    | Active Power KW 402 - PT Luce Cucina Eqv Active Power                                                                |
| DATE         401 - PT<br>GENERALE<br>CUCINA -<br>KW EQV         401 - PT<br>GENERALE<br>CUCINA -<br>KW EQV         401 - PT<br>GENERALE<br>CUCINA -<br>KW EQV         401 - PT<br>CUCINA -<br>VL-L EQV         401 - PT<br>PF TOT         401 - PT<br>CUCINA -<br>CUCINA -<br>VL-L EQV         401 - PT<br>PF TOT         401 - PT<br>CUCINA -<br>CUCINA -<br>VL-L EQV         401 - PT<br>PF TOT         401 - PT<br>CUCINA -<br>CUCINA -<br>VL-L EQV         401 - PT<br>PF TOT           29/03/2019 18:21:00         2.20         399.30         0.76         1.90         4.74         5.66           29/03/2019 18:19:00         1.60         399.00         0.74         1.47         4.87         2.32           29/03/2019 18:19:00         1.88         398.44         0.71         1.86         2.22         7.03           29/03/2019 18:19:00         2.86         401.59         0.71         2.81         2.25         12.86           29/03/2019 18:16:00         2.99         400.39         0.71         2.92         4.85         11.01           29/03/2019 18:16:00         2.59         400.79         0.68         4.96         5.10           29/03/2019 18:13:00         2.22         400.97         0.71         2.20         2.23         5.14                                                                                                    | Active Power KW 402 - PT Luce Cucina Eqv Active Power                                                                |
| DATE         401 - PT<br>GENERALE<br>CUCINA -<br>KW EQV         401 - PT<br>GENERALE<br>CUCINA -<br>KW EQV         401 - PT<br>GENERALE<br>CUCINA -<br>KW EQV         401 - PT<br>CUCINA -<br>VL-LEQV         401 - PT<br>PF TOT         401 - PT<br>CUCINA -<br>CUCINA -<br>VL-LEQV         401 - PT<br>PF TOT         401 - PT<br>CUCINA -<br>CUCINA -<br>VL-LEQV         401 - PT<br>PF TOT         401 - PT<br>CUCINA -<br>CUCINA -<br>VL-LEQV         401 - PT<br>PF TOT           29/03/2019 18:21:00         2.20         399.30         0.76         1.90         4.74         5.05           29/03/2019 18:20:00         1.60         399.00         0.74         1.47         4.87         2.32           29/03/2019 18:19:00         1.88         398.44         0.71         1.86         2.22         7.03           29/03/2019 18:17:00         2.86         401.59         0.71         2.81         2.25         12.86           29/03/2019 18:16:00         2.99         400.39         0.71         2.92         4.85         11.01           29/03/2019 18:15:00         2.26         400.67         0.70         2.33         4.84         5.09           29/03/2019 18:13:00         2.22         400.79         0.69         2.68         4.96         5.10           29/03/2019 18:13:00         2.22         400.97         0.71         2.20         2.23         5.14 <td>Active Power KW 402 - PT Luce Cucina Eqv Active Power</td>                                                                                                    | Active Power KW 402 - PT Luce Cucina Eqv Active Power                                                                |
| DATE         401 - PT<br>GENERALE<br>CUCINA -<br>KW EQV         401 - PT<br>GENERALE<br>CUCINA -<br>KW EQV         401 - PT<br>GENERALE<br>CUCINA -<br>VL-L EQV         401 - PT<br>PF TOT         401 - PT<br>GENERALE<br>CUCINA -<br>VL-L EQV         401 - PT<br>PF TOT         401 - PT<br>GENERALE<br>CUCINA -<br>VL-L EQV         401 - PT<br>PF TOT         401 - PT<br>GENERALE<br>CUCINA -<br>VL-L EQV         401 - PT<br>PF TOT         401 - PT<br>GENERALE<br>CUCINA -<br>VL-L EQV         401 - PT<br>PF TOT           29/03/2019 18:21:00         2.20         399.30         0.76         1.90         4.74         5.66           29/03/2019 18:20:00         1.60         399.00         0.74         1.47         4.87         2.32           29/03/2019 18:19:00         1.88         398.44         0.71         1.86         2.22         7.03           29/03/2019 18:19:00         2.24         401.31         0.68         2.39         2.24         9.69           29/03/2019 18:16:00         2.99         400.39         0.71         2.81         2.25         12.86           29/03/2019 18:16:00         2.99         400.39         0.71         2.92         4.85         11.01           29/03/2019 18:16:00         2.22         400.67         0.70         2.33         4.84         5.09           29/03/2019 18:16:00         2.22         400.97         0.69         2.68                                                                                                    | Active Power KW 402 - PT Luce Cucina Eqv Active Power                                                                |
| DATE         401 - PT<br>GENERALE<br>CUCINA -<br>KW EQV         401 - PT<br>GENERALE<br>CUCINA -<br>KW EQV         401 - PT<br>GENERALE<br>CUCINA -<br>VL-L EQV         401 - PT<br>PF TOT         401 - PT<br>GENERALE<br>CUCINA -<br>VL-L EQV         401 - PT<br>PF TOT         401 - PT<br>GENERALE<br>CUCINA -<br>VL-L EQV         401 - PT<br>PF TOT         401 - PT<br>GENERALE<br>CUCINA -<br>VL-L EQV         401 - PT<br>PF TOT           29/03/2019 18:21:00         2.20         399.30         0.76         1.90         4.74         5.66           29/03/2019 18:20:00         1.60         399.00         0.74         1.47         4.87         2.32           29/03/2019 18:19:00         1.88         398.44         0.71         1.86         2.22         7.03           29/03/2019 18:16:00         2.99         400.39         0.71         2.81         2.25         12.86           29/03/2019 18:16:00         2.99         400.39         0.71         2.92         4.85         11.01           29/03/2019 18:16:00         2.99         400.67         0.70         2.33         4.84         5.09           29/03/2019 18:16:00         2.22         400.67         0.70         2.23         5.14           29/03/2019 18:16:00         2.92         399.81         0.73         2.76         2.24         11.04           29/03/2019 18:11:00 <t< td=""><td>Active Power KW 402 - PT Luce Cucina Eqv Active Power</td></t<>                                                                                                    | Active Power KW 402 - PT Luce Cucina Eqv Active Power                                                                |

| Quali sono i prerequisiti da considerare per sfruttare al meglio EXC GL A01?                                                                                                    | ¿Cuáles son los requisitos previos que hay que tener en cuenta para aprovechar al máximo el EXC GL A01?                                                                                                    |
|----------------------------------------------------------------------------------------------------|----------------------------------------------------------------------------------------------------|
| <ul> <li>I dispositivi da monitorare devono essere dotati di porta RS485 o ethernet;</li> <li>EXC GL A01 deve poter essere collegato alla rete locale (LAN), preferibilmente con IP statico o in alternativa con IP dinamico assegnato da DHCP server in cui viene associato il MAC address di EXC GL A01 ad un IP fisso;</li> <li>L'indirizzo IP assegnato a EXC GL A01 deve poter navigare in internet se si desidera trasferire i dati ad un server remoto.</li> </ul> | <ul> <li>Los dispositivos que se vayan a monitorizar<br/>deben estar equipados con puertos RS485 o<br/>Ethernet;</li> <li>El EXC GL A01 debe estar conectado a la red<br/>local (LAN), preferiblemente mediante una<br/>dirección IP estática o una IP dinámica asignada<br/>por un servidor DHCP en el que la dirección MAC<br/>del EXC GL A01 esté asociada a una IP<br/>conocida;</li> </ul> |
| Quanti dispositivi è possibile collegare a EXC GL<br>A01?                                                                                                    | <ul> <li>La dirección IP asignada al EXC GL A01 debe<br/>estar habilitada para navegar por Internet si se<br/>desea transferir datos a servidores remotos.</li> </ul>                                                                                                    |
| la connessione seriale e la porta ethernet per un<br>totale complessivo di 31.<br>Cosa occorre verificare se EXC GL A01 non è in                                                                                                    | ¿Cuántos dispositivos se pueden conectar al EXC<br>GL A01?<br>Los dispositivos se pueden distribuir libremente entre<br>el puerto RS485 y el puerto Ethernet hasta un                                                                                                    |
| grado di riconoscere automaticamente i<br>dispositivi collegati?<br>Solo alcuni dispositivi LOVATO Electric possono<br>essere automaticamente riconosciuti. In ogni caso<br>verificare:                                                                                                    | máximo de 31 dispositivos.<br>¿Qué hay que verificar si el EXC GL A01 no es<br>capaz de reconocer automáticamente los<br>dispositivos conectados?                                                                                                    |
| <ul> <li>che il nodo modbus di ogni dispositivo, sia su<br/>canale ethernet che seriale, sia unico e compreso<br/>nell'intervallo impostato nella sezione "canali" di<br/>EXC GL A01</li> </ul>                                                                                                    | No todos los dispositivos de LOVATO Electric pueden<br>ser reconocidos automáticamente. En cualquier caso,<br>verifique:                                                                                                    |
| 1<br>Last modbus address<br>21                                                                                                    | <ul> <li>que el nodo modbus sea único y esté incluido en<br/>el rango de valores establecido en la sección<br/>"canales" del EXC GL A01, tanto en el canal<br/>Ethernet como en el canal serie;</li> </ul>                                                                                                    |
| <ul> <li>il corretto cablaggio della rete RS485;</li> <li>le impostazioni delle porte seriali sui dispositivi<br/>(vedere manuale utente);</li> <li>il funzionamento della connessione ethernet,<br/>osservando i led della porta RJ45 che devono<br/>risultare entrambi accesi o lampoggianti;</li> </ul>                                                                                                    | Starting modbus address         1         Last modbus address         21                                                                                                    |
| <ul> <li>le impostazioni delle porte ethernet sui dispositivi<br/>(vedere manuale utente);</li> <li>che le regole della rete LAN permettano a</li> </ul>                                                                                                    | <ul> <li>el cableado correcto de la red RS485;</li> <li>la configuración de los puertos serie de los dispositivos (consulte el manual del usuario);</li> </ul>                                                                                                    |

- el funcionamiento del canal Ethernet, observando ٠ los LEDs del puerto RJ45 que deben estar encendidos o parpadeando;
- sempre possibile aggiungerlo manualmente (vedere las configuraciones de los puertos Ethernet de los dispositivos (consulte el manual del usuario);

di raggiungere EXC GL A01 sulla porta 1000.

Se il dispositivo non può essere riconosciuto, è

manuale utente).

Quale è l'URL da inserire nelle impostazioni di EXC GL A01 per collegarlo al server si Synergy Cloud?

Synergy Cloud è raggiungibile da EXC GL A01 all'indirizzo

https://monitoring.lovatoelectric.com/api/gl/Excgla/Send

#### Quali controlli devono essere effettuati se i dati sono raccolti da EXC GL A01, ma non inviati a Synergy Cloud?

Bisogna verificare che EXC GL A01 possa raggiungere il server remoto. Controllare l'URL inserito e utilizzare l'apposito test nella sezione "Area amministrazione" di EXC GL A01.

| Remote server                                                                         |  |
|---------------------------------------------------------------------------------------|--|
| Remote Server address<br>https://synergy.lovatoelectric.com/excglaTest/gl/Excgla/Send |  |
| User                                                                                  |  |
| Password                                                                              |  |
|                                                                                       |  |

Inoltre, deve esistere un account per l'utente su Synergy cloud, registrato tramite l'apposito portale https://cloud.lovatoelectric.com; le stesse credenziali vanno inserite anche in EXC GL A01 nella sezione "Area amministrazione"/"server remoto".

#### Quali controlli devono essere effettuati se i dati sono raccolti da EXC GL A01, ma non inviati al server remoto?

Bisogna verificare che EXC GL A01 possa raggiungere il server remoto. Controllare l'URL inserito e utilizzare l'apposito test nella sezione "Area amministrazione" di EXC GL A01.

| Remote server                                                                         |                 |      |
|---------------------------------------------------------------------------------------|-----------------|------|
| Remote Server address<br>https://synergy.lovatoelectric.com/excglaTest/gl/Excgla/Send |                 |      |
| User                                                                                  |                 |      |
| Password                                                                              |                 |      |
|                                                                                       | CONNECTION TEST | SAVE |

Il collegamento ad un server remoto è obbligatorio per il funzionamento di EXC GL A01? Qualora non fosse possibile o richiesto gestire i dati raccolti su un server remoto, EXC GL A01 offre l'interfaccia web integrata tramite la quale è possibile comunque scaricare i dati in file Excel o CSV.  que las reglas de la red LAN permitan que cada dispositivo conectado a Ethernet alcance el EXC GL A01 en el puerto 1000.

Si no se puede reconocer el dispositivo, siempre se puede añadir manualmente (consulte el manual de usuario).

# ¿Cuál es la URL que se debe introducir en la configuración del EXC GL A01 para conectarlo al servidor Synergy Cloud?

Se puede contactar con Synergy Cloud desde el EXC GL A01 en

https://monitoring.lovatoelectric.com/api/gl/Excgla/Send

# ¿Qué comprobaciones se deben efectuar si el EXC GL A01 recoge los datos, pero éstos no se envían a Synergy Cloud?

Es necesario verificar si el EXC GL A01 puede llegar al servidor remoto. Compruebe la URL introducida y realice la prueba apropiada en la sección "Área de administración" del EXC GL A01.

| emote server          |                 |      |
|-----------------------|-----------------|------|
| Remote Server address |                 |      |
| User                  |                 |      |
| Password              |                 |      |
|                       |                 |      |
|                       | CONNECTION TEST | SAVE |

Además, también debe existir una cuenta para un usuario de Synergy Cloud, registrada a través del portal apropiado https://cloud.lovatoelectric.com; también se deben introducir las mismas credenciales en el EXC GL A01 en la sección "Área de Administración"/"Servidor remoto".

# ¿Qué comprobaciones se deben efectuar si el EXC GL A01 recoge los datos, pero éstos no se envían al servidor remoto?

Es necesario verificar si el EXC GL A01 puede llegar al servidor remoto. Compruebe la URL introducida y realice la prueba apropiada en la sección "Área de administración" del EXC GL A01.

#### Come si effettua l'aggiornamento software di EXC GL A01?

In caso di rilascio di nuove versione delle applicazioni software presenti in EXCGLA01, occorre scaricare i file necessari dal sito web www.lovatoelectric.com andando nella pagina del prodotto ed effettuare in seguenza le seguenti operazioni.

- 1) Scompattare l'archivio scaricato e verificare la presenza di questi file e cartelle:
  - a. file "201909061032-Excgla\_0.zip";
  - b. cartella "excglabsp";
  - c. cartella "excglaservice";
  - d. cartella "excglaweb".
- 2) Accedere alla sezione "Impostazioni→Area di amministrazione" dell'interfaccia web di EXCGLA01: ripristinare la password di default "admin".
- 3) Accedere alla sezione "Impostazioni→Area di amministrazione" dell'interfaccia web di EXCGLA01: tramite la funzione "Aggiorna driver", caricare il file "201909061032-Excgla\_0.zip" e premere sul pulsante "aggiorna driver". Attendere l'esito positivo dell'operazione.
- 4) Copiare la cartella "src" e i 3 file contenuti nella cartella "excglabsp" su una memoria USB vuota. Attenzione: copiare solo la cartella "src" i tre file senza la cartella "excglaservice".
- 5) Inserire la memoria nella porta USB di EXCGLA01, attendere un bip (inizio aggiornamento), poi tre bip consecutivi (fine aggiornamento). Estrarre a guesto punto la memoria USB e spegnere e riaccendere EXCGLA01.
- Copiare i 2 file contenuti nella cartella "excglaservice" su una memoria USB vuota. Attenzione: copiare solo i due file senza la cartella "excglaservice".
- 7) Inserire la memoria nella porta USB di EXCGLA01, attendere un bip (inizio aggiornamento), poi tre bip consecutivi (fine aggiornamento). Estrarre a questo punto la memoria USB.
- 8) Copiare i 2 file contenuti nella cartella "*excglaweb*" su una memoria USB vuota. Attenzione: copiare solo i due file senza la cartella "excglaweb".
- 9) Inserire la memoria nella porta USB di EXCGLA01, attendere un bip (inizio aggiornamento), poi tre bip consecutivi (fine aggiornamento).
- 10) Estrarre la memoria USB: riavviare EXCGLA01, riavviare il browser sul PC; qualora nella parte inferiore della pagina non si presentasse la versione aggiornata dell'applicazione (vedi sotto), premere la combinazione di tasti CTRL+F5 per rinfrescare la cache.

GATE-LOGGER WS 1.3 DB: [1.3] - build timestamp: 2019-09-06

Remote server https://synergy.lovatoelectric.com/excglaTest/gl/Ex

#### ¿Es obligatoria la conexión a un servidor remoto para el funcionamiento del EXC GL A01?

Si la conexión a un servidor remoto no fuera posible o no fuera necesaria. el EXC GL A01 ofrece la interfaz web integrada, mediante la que se pueden descargar todos los datos en archivos Excel o CSV.

#### ¿Cómo se actualiza el software que se ejecuta en el EXC GL A01?

En caso de nuevas versiones de software de las aplicaciones cargadas en el EXC GL A01, es necesario descargar los archivos de actualización desde la página de productos del sitio web www.lovatoelectric.com. Ejecute los pasos que se indican a continuación en el orden en el que se presentan.

- Descomprima el archivo de almacenamiento y 1) verifique la presencia de los siguientes archivos y carpetas:
  - a. archivo "201909061032-Excgla\_0.zip";
  - b. carpeta "excglabsp";
  - c. carpeta "excglaservice";
  - d. carpeta "excglaweb".
- 2) Acceda a "Ajustes  $\rightarrow$  Área de administración" en la interfaz web del EXC GL A01: restablezca la contraseña a la contraseña predeterminada "admin".
- 3) Acceda a "Ajustes  $\rightarrow$  Área de administración" en la interfaz web del EXC GL A01. Cargue el archivo "201909061032-Excgla\_0.zip" a través de la función "Actualizar controlador" y, a continuación, haga clic en el botón "actualizar controlador". Espere a que la operación se efectúe satisfactoriamente.
- Copie la carpeta "*src*" y los tres archivos contenidos 4) en la carpeta "excglabsp" en una memoria USB vacía; Atención: copie solo la carpeta "src" y los archivos sin la carpeta "excglaservice".
- 5) Inserte la memoria en el puerto USB del EXC GL A01. Escuchará primero un pitido (inicio de la actualización) y posteriormente tres pitidos consecutivos (fin de la actualización). Retire la memoria USB y apague y encienda el EXC GL A01. 6)
  - Copie los dos archivos contenidos en la carpeta

EXC GL A01 è pronto con il nuovo aggiornamento.

### Cosa fare se la navigazione tramite il web server integrato risulta lenta?

L'applicazione web sfrutta alcuni oggetti dinamici che possono richiedere l'aggiornamento del proprio browser all'ultima versione.

#### Come ci si deve comportare quando il browser presenta un avviso di sicurezza al primo accesso al web server?

I browser richiedono sempre che l'accesso ad un sito sia fatto in https, protocollo che richiede la presenza di un certificato di sicurezza sul server (EXC GL A01 in questo caso). Dato che la navigazione è pensata per uso in rete locale, tale certificato in realtà non è necessario, dunque è sufficiente accettare l'avviso di sicurezza del browser e proseguire.

# Quale è il significato dell'icona <sup>(1)</sup> vicino ai dispositivi nella lista visibile tramite interfaccia web?

L'icona indica che il dispositivo è pronto per iniziare il monitoraggio, ma richiede che l'utente effettui la scelta dello scenario, che può essere selezionato entrando nel menu di modifica del dispositivo. "excglaservice" en una memoria USB vacía; Atención: copie solo los archivos sin la carpeta "excglaservice".

- 7) Inserte la memoria en el puerto USB del EXC GL A01. Escuchará primero un pitido (inicio de la actualización) y posteriormente tres pitidos consecutivos (fin de la actualización). Retire la memoria USB.
- Copie los dos archivos contenidos en la carpeta "excglaweb" en una memoria USB vacía; <u>Atención:</u> <u>copie solo los archivos sin la carpeta</u> <u>"excglaweb"</u>.
- Inserte la memoria en el puerto USB del EXC GL A01. Escuchará primero un pitido (inicio de la actualización) y posteriormente tres pitidos consecutivos (fin de la actualización)
- 10) Retire la memoria USB. Reinicie el EXC GLA 01, reinicie el navegador del PC; si la versión actualizada de la aplicación no se muestra (véase más abajo) en la parte inferior de la página, pulse la combinación de teclas CTRL+F5 para refrescar la memoria caché.

#### GATE-LOGGER WS 1.3 DB: [1.3] - build timestamp: 2019-09-06

El EXC GL A01 está listo con la nueva versión de software.

### ¿Qué puedo hacer si la navegación a través del servidor web resulta lenta?

La aplicación web utiliza algunos objetos dinámicos que podrían requerir la actualización del navegador a la última versión.

# ¿Qué puedo hacer si el navegador muestra una advertencia de seguridad durante el primer acceso al servidor web?

Los navegadores siempre requieren que el acceso a un sitio se efectúe a través de https, que es un protocolo que requiere un certificado de seguridad en el servidor (EXC GL A01 en este caso). Puesto que la navegación está diseñada para el uso de la red local, dicho certificado no es realmente necesario, así que simplemente acepte la advertencia de seguridad del navegador y continúe.

¿Qué significa el icono <sup>(1)</sup> que aparece junto a los dispositivos de la lista que se puede ver a través de la interfaz web?

El icono indica que el dispositivo está listo para iniciar la monitorización, pero se le pide al usuario que seleccione el escenario adecuado introduciendo una opción en el menú "modificar" del dispositivo.